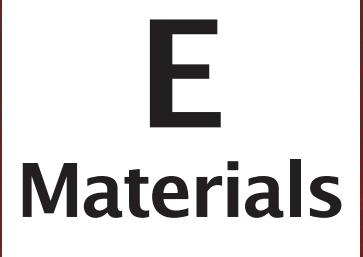

## Registration, Electronic Workpaper and Client Record Download

| Register on the Armond Dalton Resources Website       | E - 1 | 1 |
|-------------------------------------------------------|-------|---|
| Download the electronic workpapers and client records | E – 4 | 4 |

## **Register on the Armond Dalton Resources Website**

To register on the Armond Dalton Resources website (www.armonddaltonresources.com), complete the following steps:

• Click Login.

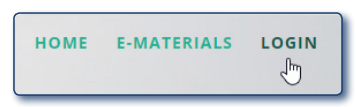

• Click Create an Account.

| Malaam | a to Armond Dolton Decourses  |
|--------|-------------------------------|
| weicom | le to Armond Dalton Resources |
| Email  |                               |
|        |                               |
| Passwo | rd                            |
|        | Remember Me                   |
|        |                               |
|        | LOGIN                         |
|        | Forgot password?              |
|        | Do not have an account?       |
|        |                               |
|        | CREATE AN ACCOUNT             |

• *Register using your school email address.* 

| ADR                                            |
|------------------------------------------------|
| Registration                                   |
| First and Last Name                            |
| youremail@yourschool.edu                       |
|                                                |
|                                                |
| <ul> <li>Agree the terms and policy</li> </ul> |
| REGISTER                                       |

After your registration is complete, the Dashboard window will appear.

| =         | Armond Dalton Student 🗸           |
|-----------|-----------------------------------|
| Dashboard |                                   |
| Books     | ~                                 |
|           | Add section code ADD SECTION CODE |

• Click the down arrow on the right side of the Books box.

| Title                                              | 💵 Verification Status | ↓↑ Action |
|----------------------------------------------------|-----------------------|-----------|
| Comprehensive Audit Case, 13th edition             | Available             | VERIFY    |
| Data Analytics for Auditing using ACL, 5th edition | Available             | VERIFY    |
| Gatsby Manufacturing, Inc., 1st edition            | Available             | VERIFY    |
| Integrated Audit Practice Case, 7th edition        | Available             | VERIFY    |
| Microsoft Dynamics GP 2016, 8th edition            | Available             | VERIFY    |
| Quickbooks 2018, 5th edition                       | Available             | VERIFY    |
| Sage 50 Accounting 2017, 5th edition               | Available             | VERIFY    |

- Locate the Comprehensive Audit Case, 13th edition title in the Books table. Click Verify under the Action column.
- *Type the One-Time Use Code from the front of your book into the Verify the Book box.* The license code will not be visible until you scratch off the silver coating in the middle of the sticker. Note: Simply use a coin and gently scratch off the silver coating to reveal the code; **DO NOT TRY TO REMOVE THE STICKER.**

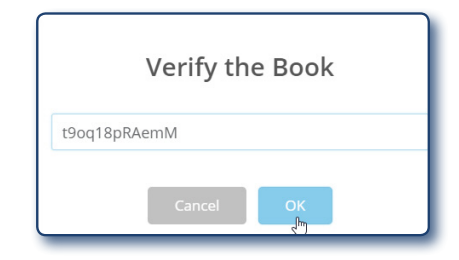

• Click OK.

After entering a valid code, you will receive a message that your verification was successful.

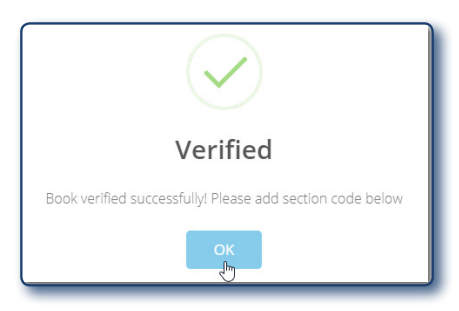

## **Electronic Workpapers and Client Records**

Electronic workpapers are provided on the Armond Dalton Resources website. Once you are registered on the Armond Dalton Resources website the electronic workpapers will be located in the Books table under the Data Set column for the Comprehensive Audit Case title. If you do not see the electronic workpapers in the Books table, refresh your browser (F5 or Ctrl+R) and they should appear.